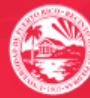

## MOODLE

# Guía de Referencia Rápida

### A. Crear cuenta / Registrarse como nuevo usuario

- 1. Visite <u>http://online.uprrp.edu/login/</u> para crear una cuenta en el sistema.
  - Si ya tiene cuenta, salte al Paso B: Entrar como usuario registrado.
- 2. Presione el botón Comience ahora creando una cuenta.
- 3. Especifique un nombre de usuario.
- 4. Su contraseña requiere al menos 8 caracteres, 1 número, 1 letra mayúscula, y 1 caracter especial.
  - Ejemplo: Contraseña#1
- 5. Especifique una dirección de correo electrónico válida y que utilice con frecuencia.
  - En esta dirección recibirá un correo electrónico con instrucciones para completar el proceso de creación de su cuenta. Si no recibe el correo, verifique que su filtro no lo haya atrapado como *Spam* o *Junk*. Para asegurarse de recibir los correos, añada <**mail-relay-va2.blackboard.com**> a su lista de remitentes seguros.
- 6. Cumplimente el resto de los renglones requeridos.
- 7. Presione el botón de Crear cuenta.
- 8. Haga clic en el enlace de verificación que recibirá en su correo electrónico.

### B. Entrar como usuario registrado

- 1. Visite <u>http://online.uprrp.edu/</u>.
- 2. Haga clic en el enlace de Entrar en la parte superior derecha de la pantalla.
- 3. Escriba su Nombre de usuario y Contraseña.
  - Si olvidó su contraseña, presione el enlace ¿Olvidó su nombre de usuario o contraseña?, busque su usuario y cree una nueva contraseña.
- 4. Presione el botón de **Entrar**.

### C. Matricular curso

- 1. Una vez entre al sistema, haga clic en el enlace de <u>iINAS</u> y seleccionar el curso **Instituto multidisciplinario sobre** globalización en la próxima pagina.
- 2. Localice la sección de matrícula para estudiantes y especifique la *Clave de matriculación*: global
- 3. Presione el botón de **Matricularme**.

Si experimenta problemas creando su cuenta o al matricular el curso, contacte al administrador del sistema a través de <u>luis.donato3@upr.edu</u>. Provea su nombre y nombre de usuario en Moodle, el código y nombre del curso, y una descripción detallada de la incidencia. Recibirá una respuesta dentro de 24 horas. Gracias. Le deseamos un gran semestre.